# **RKVY Bhuvan**

# **User Registration**

Open RKVY Registration web page as given Below

https://bhuvan-app1.nrsc.gov.in/rkvy/register/

#### **Proposed Sector and State codes for USER Registration**

| RKVY      | MIS ASSET LIST                            |                                      |
|-----------|-------------------------------------------|--------------------------------------|
| Sector-NO | SECTOR (As per C2 guidelines)             | Code<br>for User<br>Registra<br>tion |
| 1         | Agriculture Mechanization                 | AM                                   |
| 2         | Animal Husbandry                          | AHD                                  |
| 3         | Co-operatives and cooperation             | CAC                                  |
| 4         | Crop Development                          | CD                                   |
| 5         | Dairy Development                         | DRD                                  |
| 6         | Extension                                 | EXT                                  |
| 7         | Fertilizers and INM                       | FINM                                 |
| 8         | Fisheries                                 | FISH                                 |
| 9         | Horticulture                              | HORT                                 |
| 10        | Integrated Pest management                | IPM                                  |
| 11        | Marketing and Post Harvest<br>Management  | МРНМ                                 |
| 12        | Minor/Micro Irrigation                    | MMI                                  |
| 13        | Natural Resources Management              | NRM                                  |
| 14        | Non-Farm Activities                       | NFM                                  |
| 15        | Organic Farming/ Bio-Fertlizer            | OBF                                  |
| 16        | Research (Agri/Horti/Animal<br>Husbandry) | RES                                  |
| 17        | Seed                                      | SEED                                 |
| 18        | Sericulture                               | SERI                                 |

ap\_am ap\_ahd ap\_cac ap\_cd ap\_drd ap\_ext ap\_finm ap\_fish ap\_hort ap\_ipm ap\_mphm ap\_mmi ap\_nrm ap\_nfm ap\_odf ap\_res ap\_seed ap\_seri

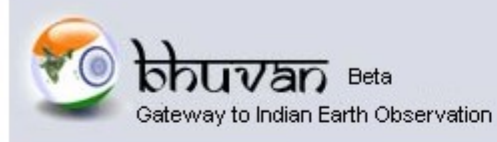

#### **Central Authentication Service**

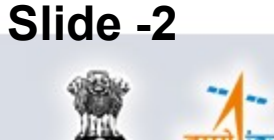

#### 🔒 Bhuvan-Single Sign On

| <u>U</u> sername:             | Ī.                          |
|-------------------------------|-----------------------------|
| Password:                     |                             |
| Login                         |                             |
| Change Passo<br>Forgot Passoo | word?<br>brd?               |
| New User?<br>Didn't receive t | he account activation link? |
| Sele                          | ct New user                 |

#### Note:

Bhuvan is now using "Central Authentication Service(CAS)" to enable Single Sign-On(SSO), you can use the same log-in credential if you are already registered with Bhuvan.

Registration is optional in Bhuvan. However, some features require registration. Registered users are having privilege to share the data, collaborate with other bhuvanites, Forum etc. If not registered, it only takes a few moments to register so it is recommended you do so.

### Check all Trainees Having E mails???

| Gateway to Indian E                                                                                   | Beta<br>arth Observation | Acc<br>Info | ount and P<br>rmation                                                                                        | rofile   | Slide -3 |
|----------------------------------------------------------------------------------------------------|--------------------------|-------------|----------------------------------------------------------------------------------------------------|----------|----------|
| Account<br>User Name *<br>Email *<br>Country *<br>Telephone<br>Organization *<br>Organization details | India<br>Government      | ×           | Subscribe<br>Bhuvan NewsLetter<br>Profile<br>First Name<br>Last Name<br>Skype Name<br>Gender<br>Zip<br>Motto | 's Yes ↓ |          |
|                                                                                                    |                          |             |                                                                                                    |          | it.      |

For eg. AP state sericulture officer user Name: ap\_seri

First two letters state name and followed by sector name

Sector codes are given in slide-5

A mail will be sent to your mail id for generating password

Open ur Mail id as given in Slide-3 and if not seen – check in SPAM

Click on link and generate Password- Confidential as shown below

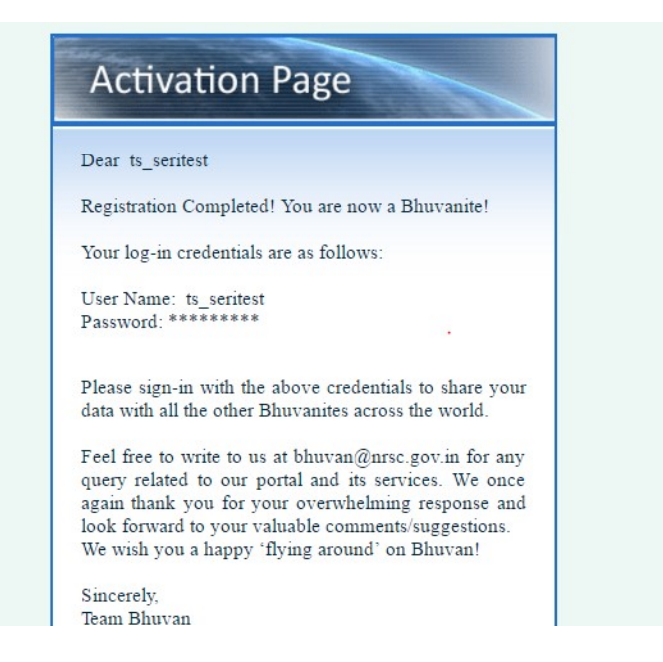

# Now user name and pass word is generated

#### Proposed Sector and District codes for USER Registration

Slide-5

| RKVY      | MIS ASSET LIST                 |                       |
|-----------|--------------------------------|-----------------------|
| Sector-NO | SECTOR (As per C2 guidelines)  | Code                  |
|           |                                | <mark>for User</mark> |
|           |                                | Registra              |
|           |                                | tion                  |
| 1         | Agriculture Mechanization      | AM                    |
| 2         | Animal Husbandry               | AHD                   |
| 3         | Co-operatives and cooperation  | CAC                   |
| 4         | Crop Development               | CD                    |
| 5         | Dairy Development              | DRD                   |
| 6         | Extension                      | EXT                   |
| 7         | Fertilizers and INM            | FINM                  |
| 8         | Fisheries                      | FISH                  |
| 9         | Horticulture                   | HORT                  |
| 10        | Integrated Pest management     | IPM                   |
| 11        | Marketing and Post Harvest     | МРНМ                  |
|           | Management                     |                       |
| 12        | Minor/Micro Irrigation         | MMI                   |
| 13        | Natural Resources Management   | NRM                   |
| 14        | Non-Farm Activities            | NFM                   |
| 15        | Organic Farming/ Bio-Fertlizer | OBF                   |
| 16        | Research (Agri/Horti/Animal    | RES                   |
|           | Husbandry)                     |                       |
| 17        | Seed                           | SEED                  |
| 18        | Sericulture                    | SERI                  |

ap\_am ap\_ahd ap\_cac ap\_cd ap\_drd ap\_ext ap\_finm ap\_fish ap\_hort ap\_ipm ap\_mphm ap\_mmi ap\_nrm ap\_nfm ap\_odf ap\_res ap\_seed ap\_seri

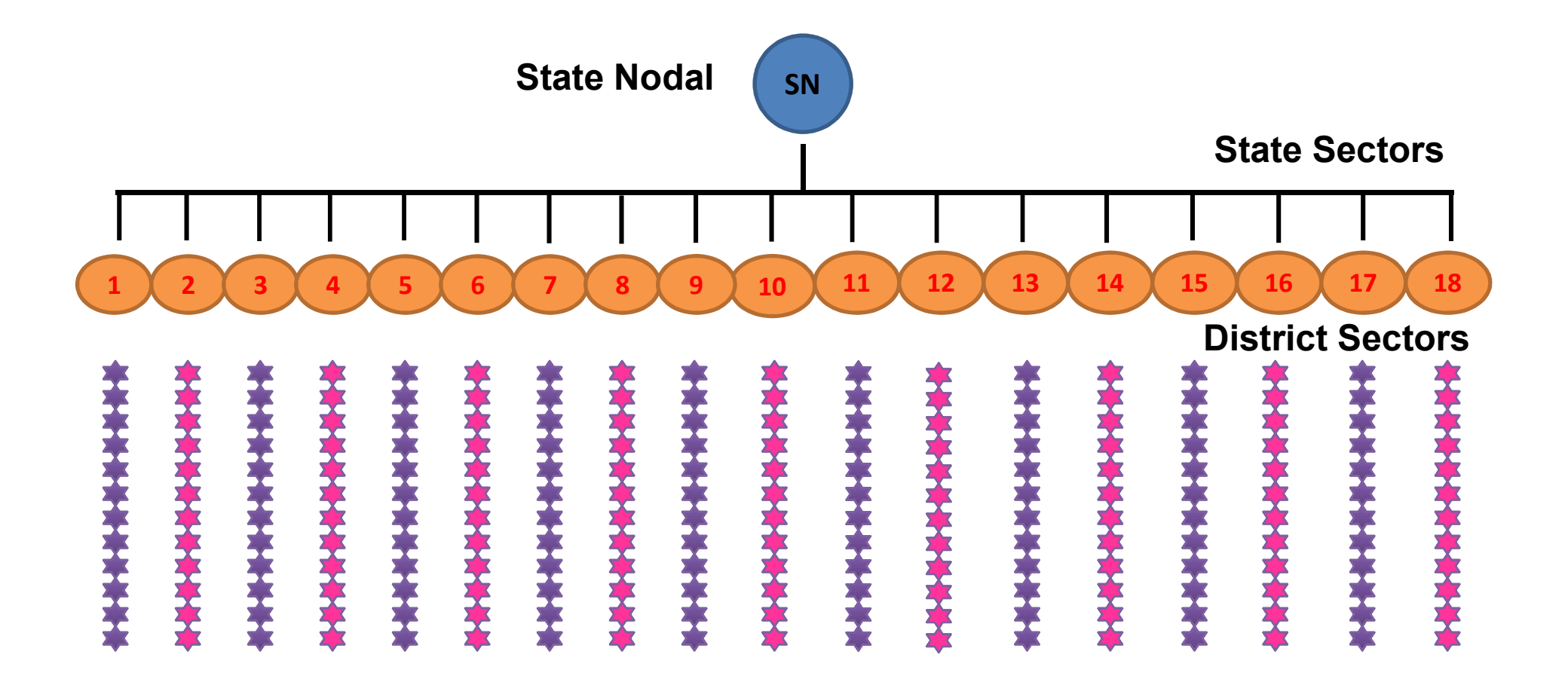

ap\_ahd\_vjja ap\_ahd\_gnt ap\_ahd\_ant ap\_ahd\_kur ap\_ahd\_vsk ap\_ahd\_vzn

### **Protocols for Bhuvan users**

| User Level          | Role                    | Role Name                           | Jurisdiction | Access details                                            | Remarks                                         |
|---------------------|-------------------------|-------------------------------------|--------------|-----------------------------------------------------------|-------------------------------------------------|
| Data Provider       |                         |                                     |              |                                                           |                                                 |
| Field Office        | Data<br>collection      | Enumerator                          | District     | Provision to view the<br>respective district assets       |                                                 |
| District            |                         | Cooto a viso o                      | District     |                                                           |                                                 |
| District            | Moderator               | Sector Wise<br>district<br>official | District     | district level assets                                     | Authority for<br>Approval of<br>Field officials |
|                     |                         |                                     |              | Visualization of district level all assets in the state   |                                                 |
|                     |                         |                                     |              | statistical table of sector<br>wise district total assets |                                                 |
| State Sector office | Modorator               | Soctor wiso                         | Stato        | Modorato soctor wiso, all                                 | Authority for                                   |
| State Sector Office | & Sector<br>Coordinator | state official                      | State        | assets                                                    | approval of<br>district officer<br>sectorwise   |
|                     |                         |                                     |              | Visualization of all assets                               |                                                 |
|                     |                         |                                     |              | for state                                                 |                                                 |
|                     |                         |                                     |              | statistical table of sector                               |                                                 |
|                     |                         |                                     |              | wise district wise assets                                 |                                                 |

Open RKVY web Register by clicking on below in URL Browser

### https://bhuvan-app1.nrsc.gov.in/rkvy/register/

#### THIS URL PAGE FOR MAINTAINING REGISTER OF ALL RKVY USERS BY RESPECTIVE STATE AND DISTRICT OFFICIALS

| Central A<br>Gateway to Indian Earth Observation                                                 | rkvyod.zip                                                                                                    | RÌ I                                       |
|--------------------------------------------------------------------------------------------------|----------------------------------------------------------------------------------------------------|--------------------------------------------|
| Bhuvan-Single Sign On Username: Password: Login                                                  | Note:<br>The name serves Name and erower<br>redental if you are already registered with Bhuyar.<br>Social and the server with Bhuyar.<br>Social and the server server serve | to<br>grin<br>gres<br>to<br>c. If<br>it is |
| Change Password?<br>Forgot Password?<br>New User?<br>Didn't receive the account activation link? |                                                                                                    |                                            |

Sending Request for approvals

Indian Geo-Platform of ISRO

**BHUVAN RKVY** 

Welcome ts\_seritest

National Remote Sensing

Note: If you have been Nominated by your State as Admin/Data Provider for RKVY, then only submit request for Approval.

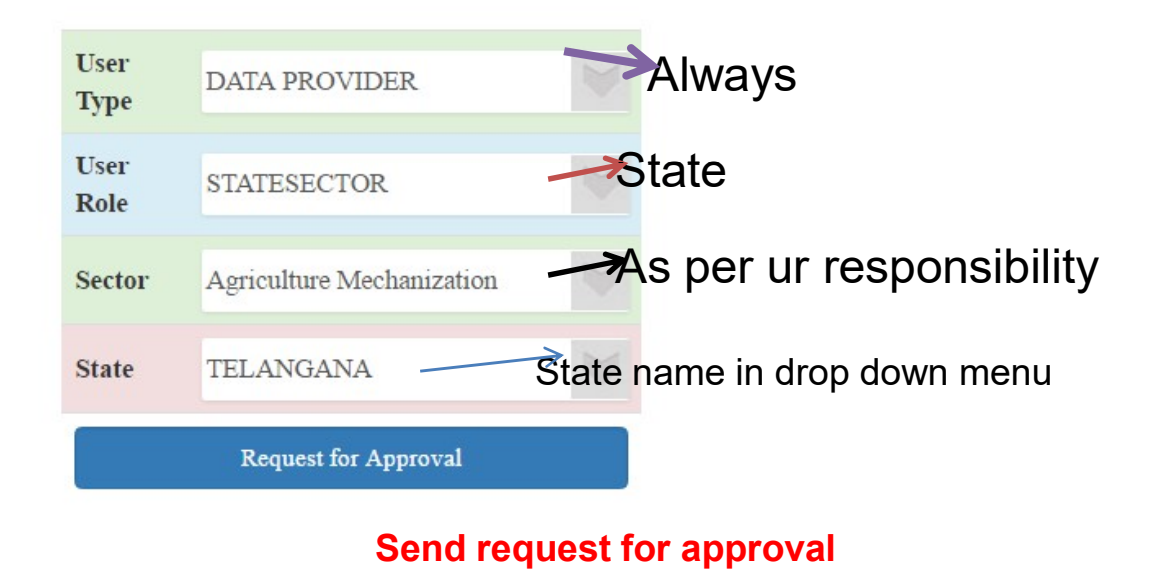

Once Request for Approval is submitted, It has to be approved by State Nodal Office

#### State Nodal officer will open below link use UN and PWD as approved by Central RKVY

### https://bhuvan-app1.nrsc.gov.in/rkvy/register/

| Indian Geo-Platform of ISRO                |                          | BHUVAN RKVY            |                       | vy C> Log out<br>Sensing Centre |        |  |
|--------------------------------------------|--------------------------|------------------------|-----------------------|---------------------------------|--------|--|
| Yet to be approved District Nodal/State Se | ector You are State Noda | l Officer of TELANGANA | C                     | Records:                        | 10 •   |  |
| User Name                                  | User Type                | Role                   | Juridiction           | Approve                         | Reject |  |
| Filter by User Name                        | Filter by User Type      | Filter by Role         | Filter by Juridiction |                                 |        |  |
| ts_ahd                                     | dataprovider             | STATESECTOR            | AnimalHusbandry       |                                 | 0      |  |
| ts_fish                                    | dataprovider             | STATESECTOR            | Fisheries             | ~                               | 0      |  |
| ts_fish1                                   | dataprovider             | STATESECTOR            | Fisheries             | -                               | 0      |  |
| ts_horti                                   | dataprovider             | STATESECTOR            | Horticulture          | ~                               | 0      |  |
| ts_res_horti                               | dataprovider             | STATESECTOR            | Research              | -                               | 0      |  |
| ts_seritest                                | dataprovider             | STATESECTOR            | Sericulture           | -                               | 0      |  |

6 Records

# State Nodal officer will open below link use Username and Password as approved by Central RKVY

## https://bhuvan-app1.nrsc.gov.in/rkvy/register/

| Y  | fet to be approved District Nodal/s | State Sector | You are State No | odal Officer of TELANGANA | C                     | Records: | 10   |
|----|-------------------------------------|--------------|------------------|---------------------------|-----------------------|----------|------|
| he |                                     | ^            | User Type        | Role                      | Juridiction           | Approve  | Reje |
| S  | Filter by User Name                 | Filter b     | y User Type      | Filter by Role            | Filter by Juridiction |          |      |
|    | ts_ahd                              |              | dataprovider     | STATESECTOR               | AnimalHusbandiy       | -        | 0    |
|    | ts_fish                             |              | dataprovider     | STATESECTOR               | Fisheries             |          | 0    |
|    | ts_fish1                            |              | dataprovider     | STATESECTOR               | Fisheries             | 1.       | 0    |
|    | ts_horti                            |              | dataprovider     | STATESECTOR               | Horticulture          | ~        | 0    |
|    | ts_res_horti                        |              | dataprovider     | STATESECTOR               | Research              | -        | 0    |
|    | ts_seritest                         |              | dataprovider     | STATESECTOR               | Sericulture           | -        | 0    |

Here state Nodal officer will approve each registered user name sectorwise

Slide -7

| Approved District Nodal/State Sector Office | You are State Nodal C | fficer of TELANGANA | C Recc                | r <b>ds: 1</b> 0 🔻 |  |
|---------------------------------------------|-----------------------|---------------------|-----------------------|--------------------|--|
| User Name                                   | User Type             | Role                | Juridiction           | Delete             |  |
| Filter by User Name                         | Filter by User Type   | Filter by Role      | Filter by Juridiction |                    |  |
| NRSCLD1                                     | admin                 | DISTRICT            | HYDERABAD             | ×                  |  |
| ts_ahd                                      | dataprovider          | STATESECTOR         | AnimalHusbandry       | ×                  |  |
| ts_horti                                    | dataprovider          | STATESECTOR         | Horticulture          | ×                  |  |
| ts_res_horti                                | dataprovider          | STATESECTOR         | Research              | ×                  |  |

4 Records

#### State Nodal officer SNO approved only 3 state sector users

The state sector office user name has been approved,

Now user can login RKVY web site using above User Name and Password

# Now Approved state sector user can login with the User name and password using below RKVY web page

https://bhuvan-app1.nrsc.gov.in/rkvy

#### Slide-10

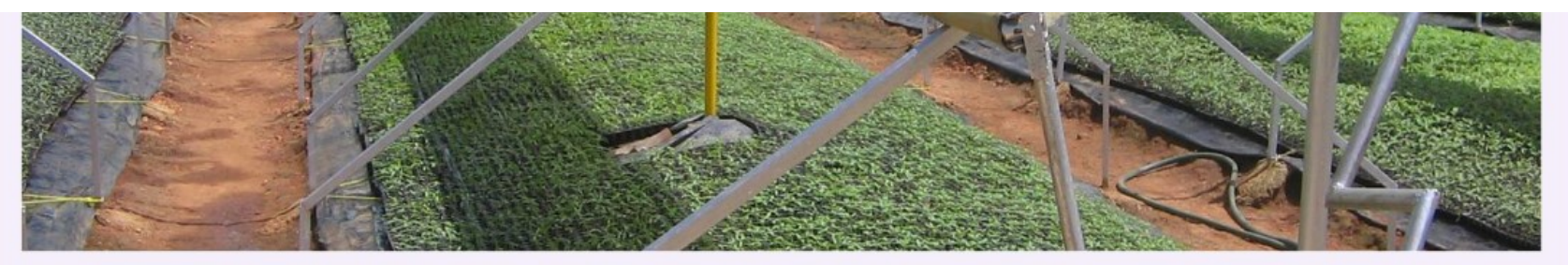

RKVY has been the flagship scheme of DAC&FW for achieving and sustaining the desired growth rate of agriculture and allied sectors in the country during 11th and 12th Five Year plan periods.

Till date over 12000 projects have been sanctioned by the states under RKVY of which large number pertain to creation of infrastructure and assets.

Geotagging initiative is taken up using an android app to precisely locate RKVY assets through Bhuvan Geoportal.

Portal provides facility to visualise asset spread in the context of high resolution image backdrop with GIS analytical capabilities.

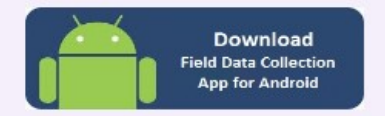

Open Web page in Mobile With Android 4.4 or above and Download App

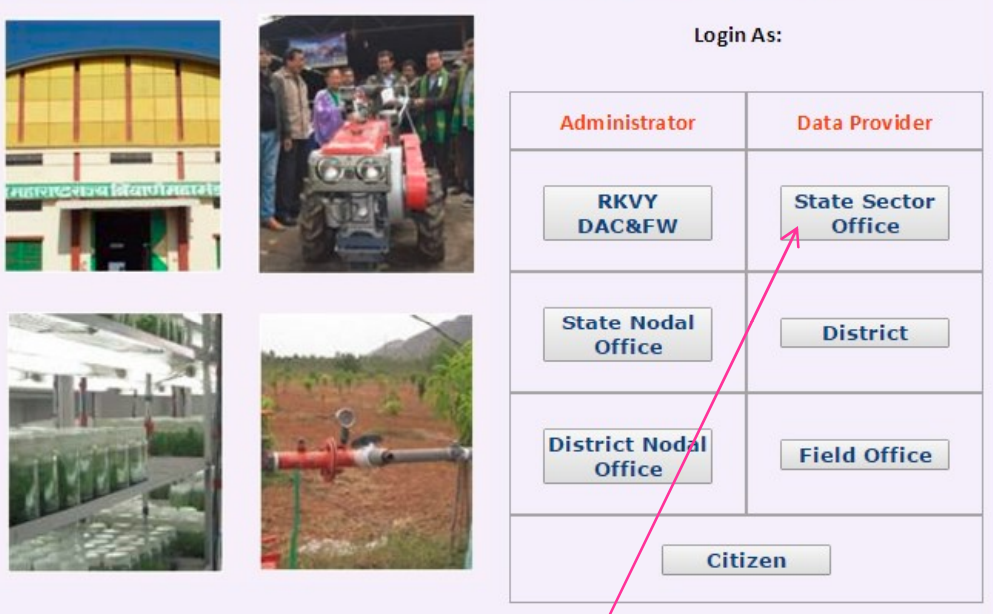

First State sector user to be Registered- Click Here

## **Visualization on Bhuvan Geo-portal**

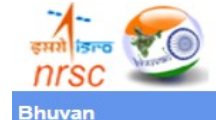

Geo-tagging of Rashtriya Krishi Vikas Yojana (RKVY) Assets using Geoportal Technologies Department of Agriculture, Cooperation and Farmers Welfare Ministry of Agriculture and Farmers Welfare

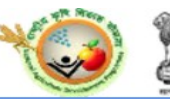

NRSC

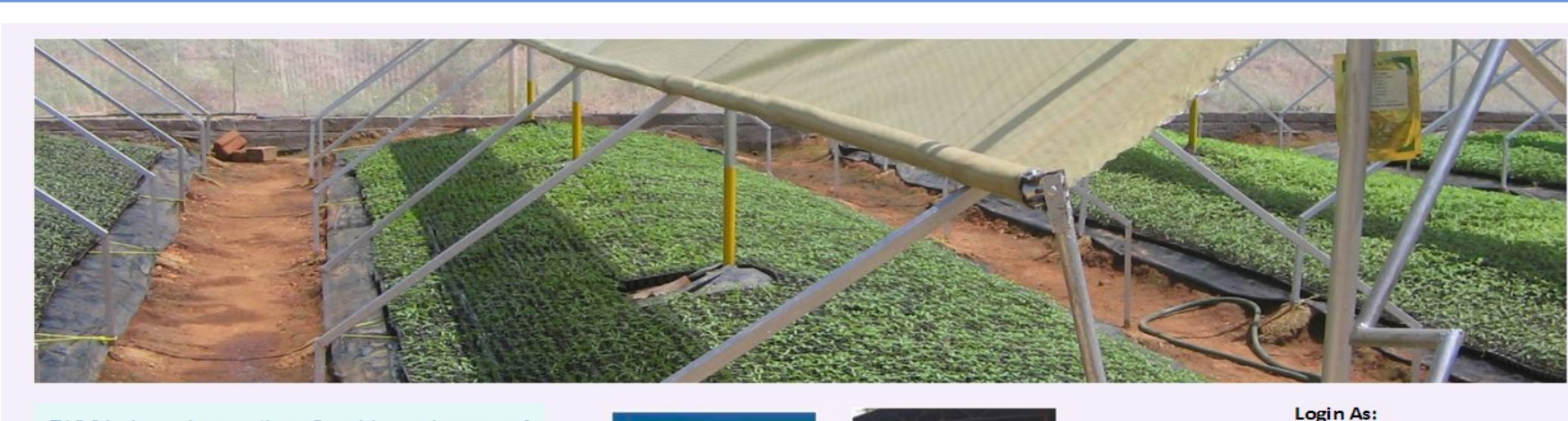

RKVY has been the flagship scheme of DAC&FW for achieving and sustaining the desired growth rate of agriculture and allied sectors in the country during 11th and 12th Five Year plan periods.

Till date over 12000 projects have been sanctioned by the states under RKVY of which large number pertain to creation of infrastructure and assets.

Geotagging initiative is taken up using an android app to precisely locate RKVY assets through Bhuvan Geoportal.

Portal provides facility to visualise asset spread in the context of high resolution image backdrop with GIS analytical capabilities. 

 Administrator
 Data Provider

 RKVP
 State Sector
 1

 State Nodal
 District

 Office
 District

 District Nodal
 Field Office

 Citizen
 Citizen

**Discussion-Forum** 

All asset points to be moderated are visualized with login credentials. User has State and district filters.

## Login using user name credentials

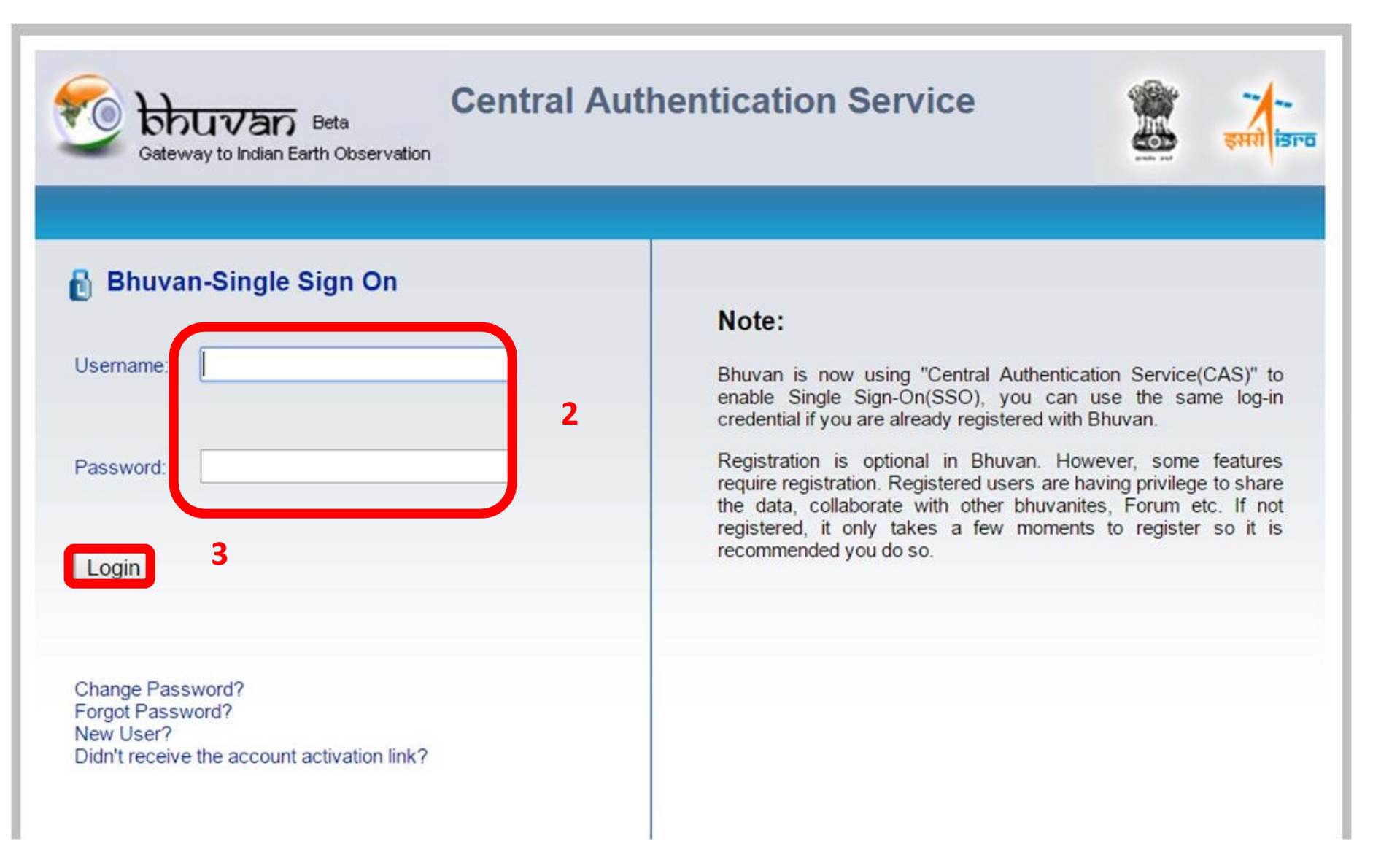

# **Provision to visualize points of RKVY Assets**

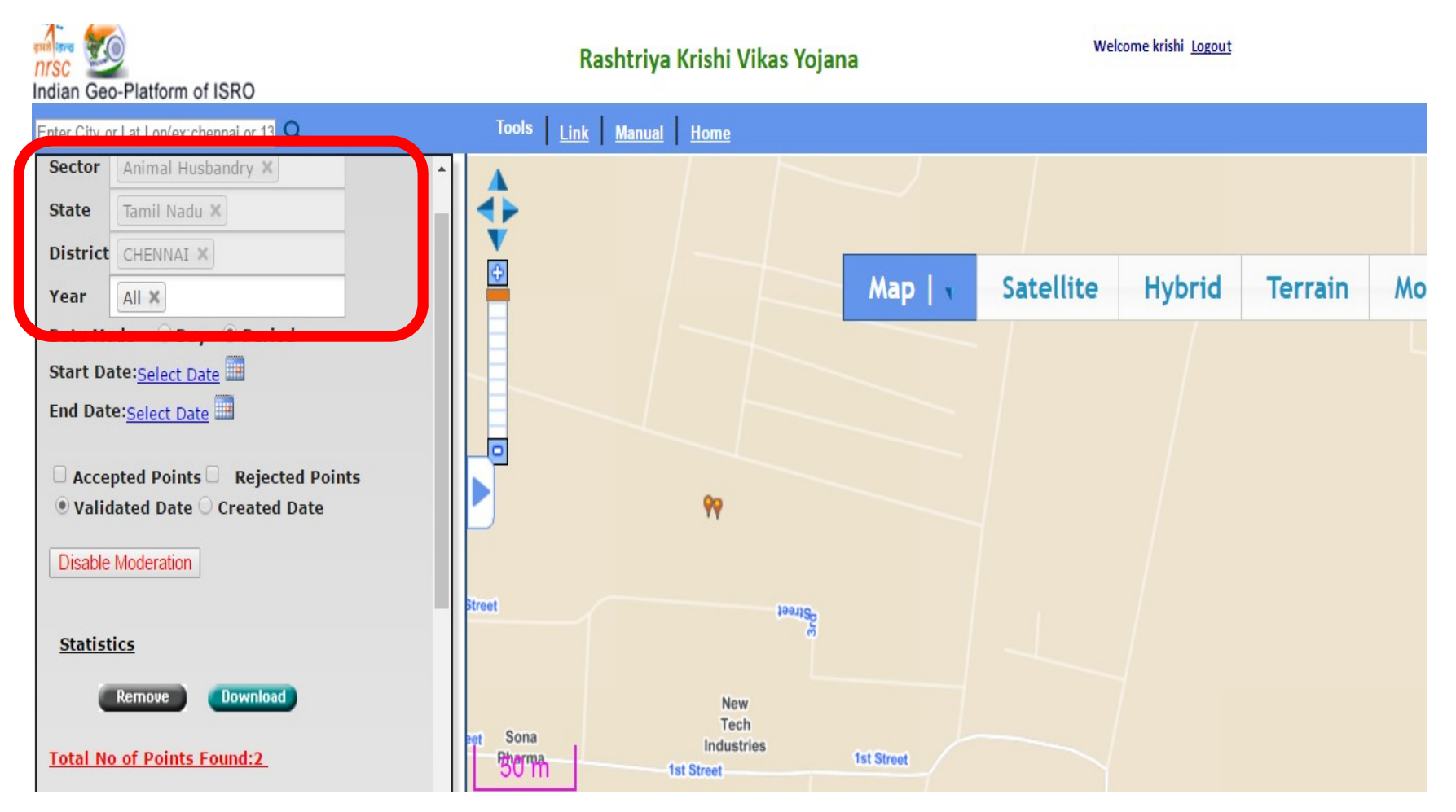

**Moderation of Animal Husbandry assets** 

# **Provision to visualize RKVY Assets with Moderation enabled**

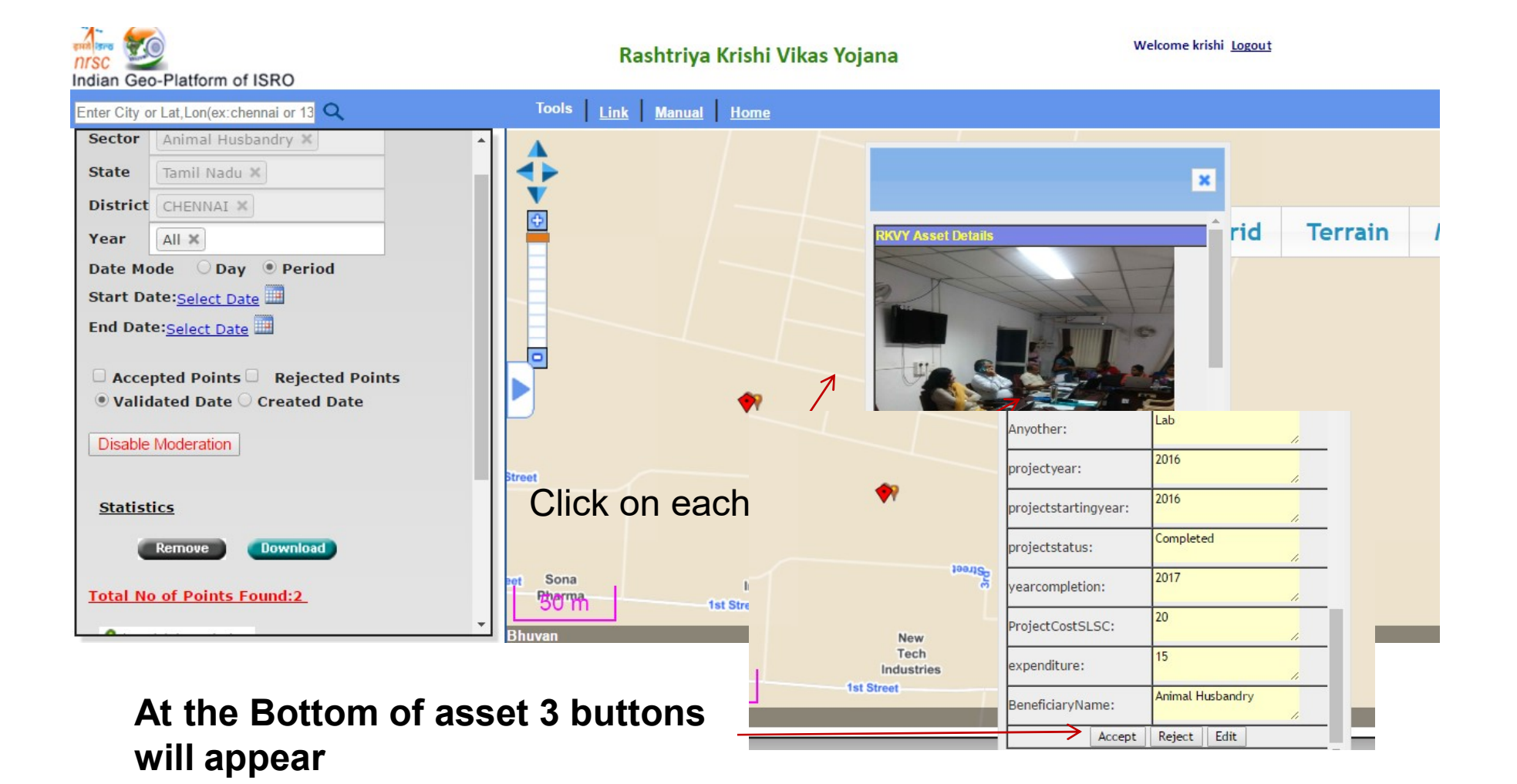

•Now District sector officer can register the user name and generate PWD •As procedure in slide-1 to slide -9

•The district sericulture officer user name for Nellore district •Eg., ap\_seri\_nell

•Likewise, one can generate user names/pwd for their districts/ sectors

•The state sector user name is presently limited to one user for each sector